# How-to Add a destination in CoPilot

### How-to Add a destination in CoPilot

#### Step-by-step guide

#### When adding a destination:

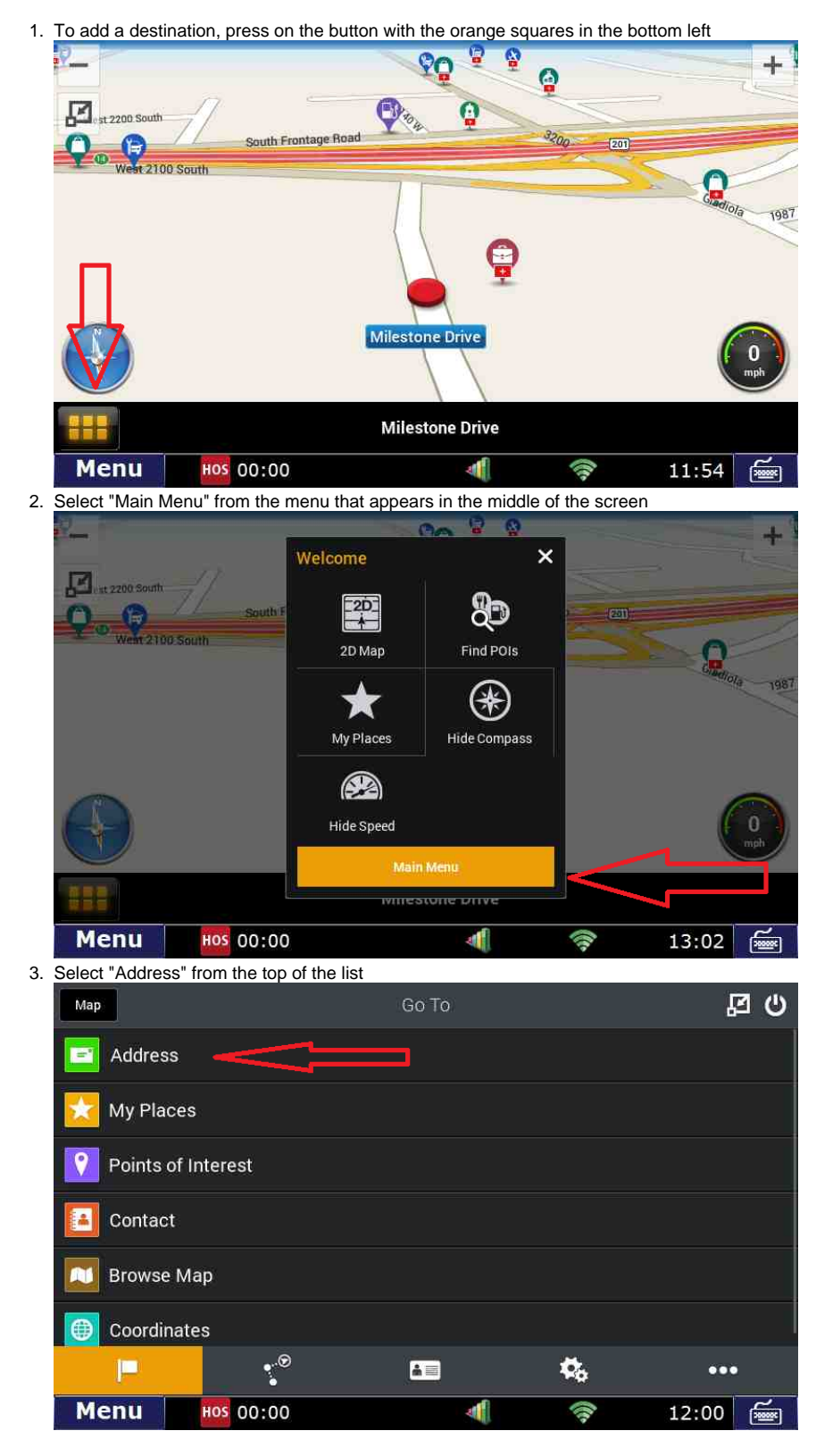

# How-to Add a destination in CoPilot

4. Enter City or Zip Code

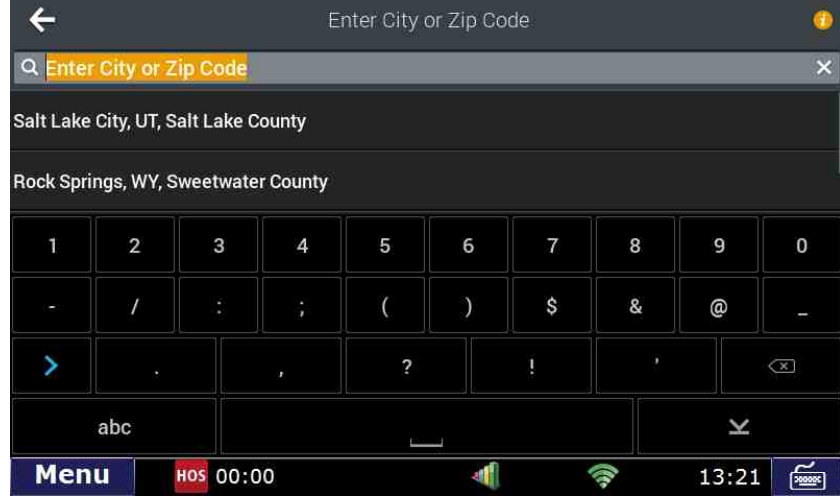

### 5. Enter Street name

| <    | ÷              |          |       |       | Enter | Enter Street Name |     |       |     |      |  |  |  |  |
|------|----------------|----------|-------|-------|-------|-------------------|-----|-------|-----|------|--|--|--|--|
| Q    | Enter \$       | Street N | lame  |       |       |                   |     |       |     | ×    |  |  |  |  |
| Sta  | State Street   |          |       |       |       |                   |     |       |     |      |  |  |  |  |
| The  | Theckston Road |          |       |       |       |                   |     |       |     |      |  |  |  |  |
|      | q              | w        | e     |       | r     | t j               | y l | I I   | i c | р    |  |  |  |  |
|      | a              |          | s     | d     | f     | g                 | h   | j     | k   |      |  |  |  |  |
|      | Ŷ              |          | z     | x     | с     | v                 | b   | n     | m   | ×    |  |  |  |  |
| 123  |                |          | •     |       |       |                   |     |       |     | ×    |  |  |  |  |
| Menu |                | ]        | HOS ( | 00:00 |       |                   | 4   | ((tr. | 12  | 2:23 |  |  |  |  |

6. Enter House number

| ÷                       |           | Enter House Number | Skip              |   |  |
|-------------------------|-----------|--------------------|-------------------|---|--|
| ୟ <mark>House Nu</mark> | mber      |                    |                   | × |  |
| Select Cross St         | reet      |                    |                   |   |  |
|                         |           |                    |                   |   |  |
|                         | 1         | 2                  | 3                 |   |  |
|                         | 4         | 5                  | 5 6<br>8 9<br>0 ¥ |   |  |
|                         | 7         | 8                  |                   |   |  |
|                         | ×         | 0                  |                   |   |  |
| Menu                    | HOS 00:00 | 4                  | 13:3              | 0 |  |

### How-to Add a destination in CoPilot

7. After entering House number, the unit will automatically calculate the route and it will appear on screen

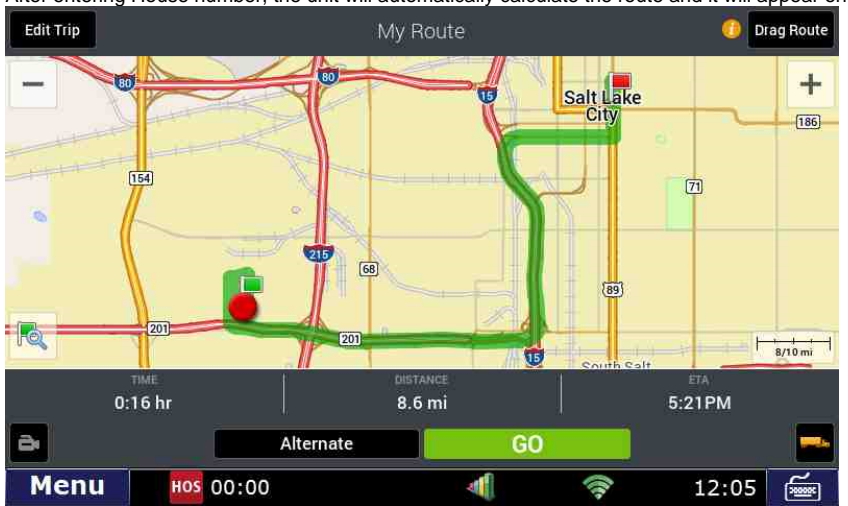

8. The destination has now been added. To go to the route and get started, press the "GO" button

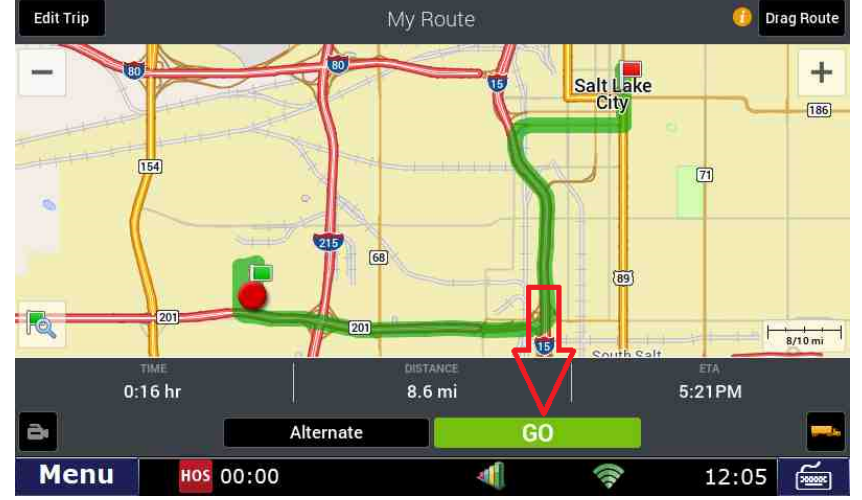

### **Related articles**

- Co-Pilot Error Messages
- How-to Disable Speed Alerts in DTNav
- •
- How-to Disable "End of Driving Day" Notification in DTNav How can I change my Co-Pilot resolution back to normal? •
- Copilot Not Getting GPS While GPS Locations are Working

Back to The Top

Home